Как подать заявление на дрова, ремонт индивидуальное жилищное строительство!

 Через любой браузер, заходим во ФГИС ЛК личный кабинет лесопользователя (для этого необходимы логин и пароль от Гос.Услуг, так как вход осуществляется через Гос. Услуги), а также для дальнейшей работы необходимо в личном кабинете Гос. Услуг установить Гос. ключ. (электронная подпись).

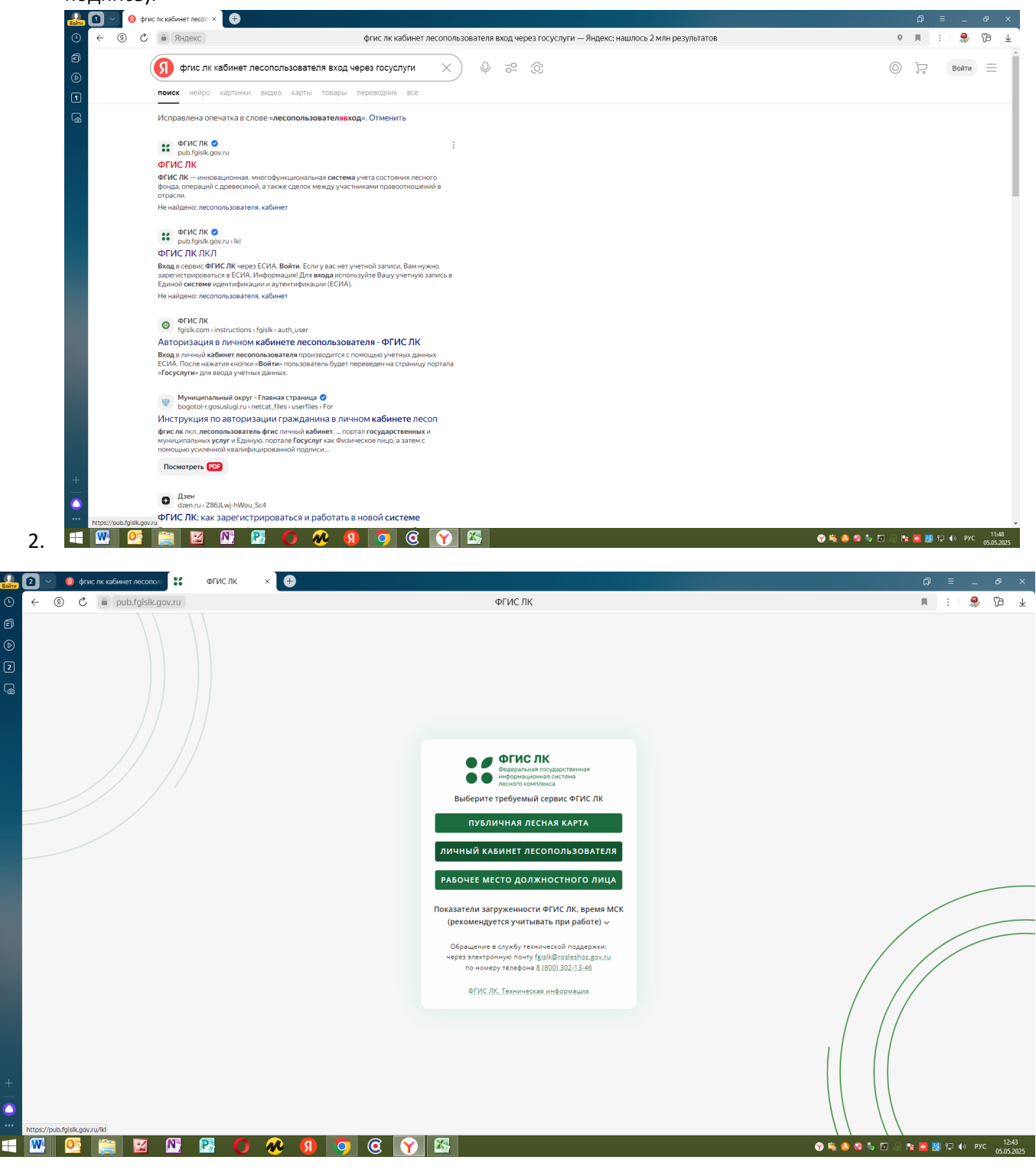

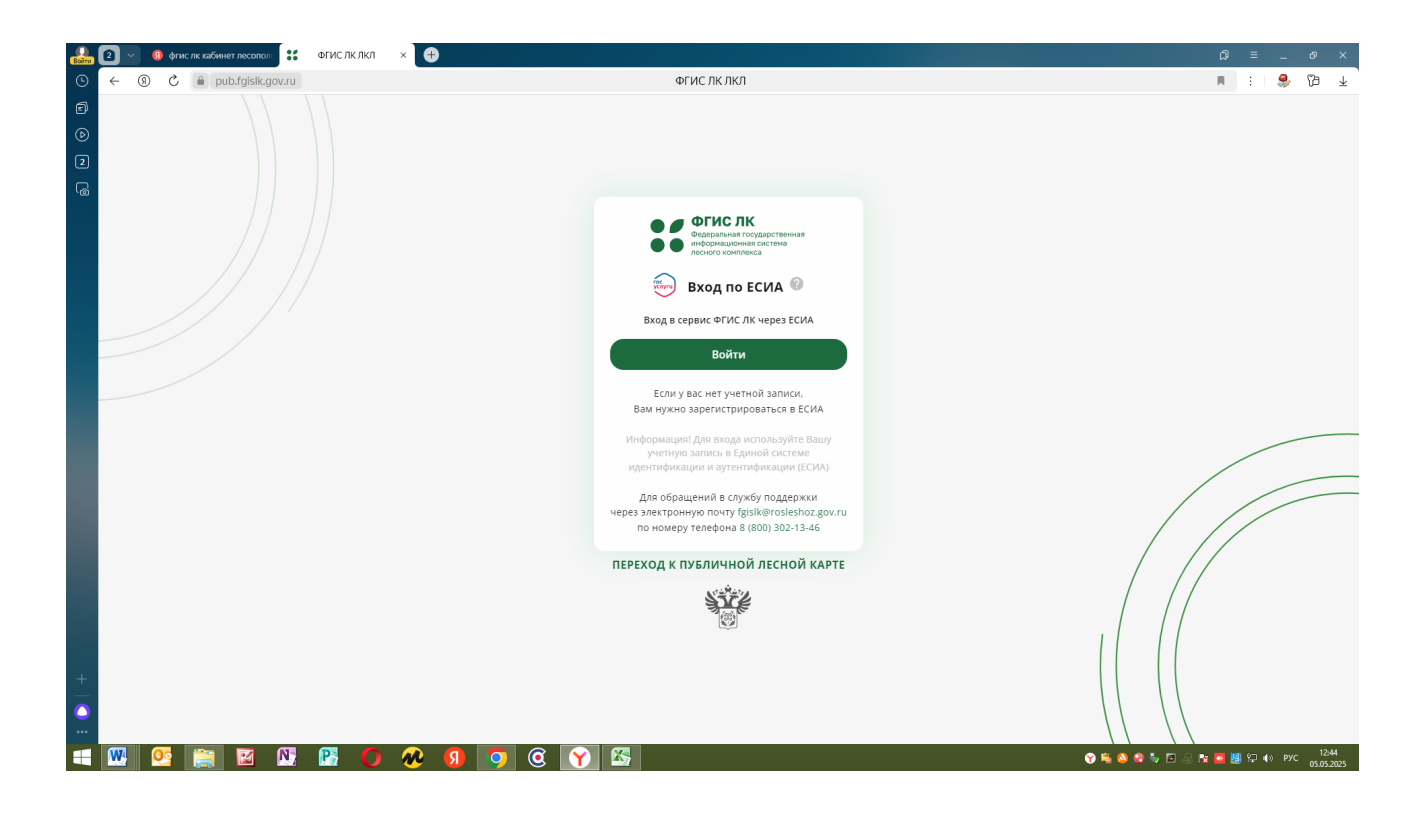

| Войти | 2 🗸 🧕 🖗   | гис лк кабинет лесопол: | 🥃 Портал государственн 🗵 🕀 |          |                                              |                 | ۵     | = _    | . o    | ×        |
|-------|-----------|-------------------------|----------------------------|----------|----------------------------------------------|-----------------|-------|--------|--------|----------|
|       | ← ⑨ Ć     | esia.gosuslug           | .ru                        | Порта    | л государственных услуг Российской Федерации |                 | R     | :   \$ | 6      | ۱⊥       |
|       |           |                         |                            |          |                                              |                 |       |        |        |          |
| •     |           |                         |                            |          |                                              |                 |       |        |        |          |
| 2     |           |                         |                            |          | госуслуги                                    |                 |       |        |        |          |
| 6     |           |                         |                            |          |                                              |                 |       |        |        |          |
|       |           |                         |                            |          | 2                                            |                 |       |        |        |          |
|       |           |                         |                            |          | 071-340-826 34                               |                 |       |        |        |          |
|       |           |                         |                            |          | Другой пользователь                          |                 |       |        |        |          |
|       |           |                         |                            |          | Пароль                                       |                 |       |        |        |          |
|       |           |                         |                            |          | Восстановить                                 |                 |       |        |        |          |
|       |           |                         |                            |          |                                              |                 |       |        |        |          |
|       |           |                         |                            |          | Войти                                        |                 |       |        |        |          |
|       |           |                         |                            |          | Войти другим способом                        |                 |       |        |        |          |
|       |           |                         |                            |          |                                              |                 |       |        |        |          |
|       |           |                         |                            |          | QR-код Эл. подпись                           |                 |       |        |        |          |
|       |           |                         |                            |          |                                              |                 |       |        |        |          |
|       |           |                         |                            |          | Не удаётся войти?                            |                 |       |        |        |          |
|       |           |                         |                            |          |                                              |                 |       |        |        |          |
|       |           |                         |                            |          | Зарегистрироваться                           |                 |       |        |        |          |
|       |           |                         |                            |          |                                              |                 |       |        |        |          |
|       |           |                         |                            |          |                                              |                 |       |        |        |          |
| ٥     |           |                         |                            |          |                                              |                 |       |        |        |          |
|       | <b>TT</b> |                         |                            |          | <b>7</b>                                     |                 | _     |        |        | 12-45    |
| +     | <u>w</u>  |                         | u 时 🚺 🚺                    | <u> </u> |                                              | V 🖷 🔕 📽 🗤 🖬 🖓 🕅 | i 🗖 🗿 | 記 🕪    | PYC 05 | .05.2025 |

| Войти | 2 - 0            | фгис лк кабинет лесоп       | п 🍵 Портал государственн 🛛 | €                                                                                                    | ជា | Ξ      | -    | 6 <sup>0</sup> > | × |
|-------|------------------|-----------------------------|----------------------------|----------------------------------------------------------------------------------------------------|----|--------|------|------------------|---|
| 0     | ← ⑨              | C esia.gosu                 | lugi.ru                    | Портал государственных услуг Российской Федерации                                                                                                    | R  | :      | €    | 8                | Ŧ |
| 6     |                  |                             |                            | <ul> <li>ГОСУСЛУГИ</li> <li>Подтвердите вход по смс</li> <li>Код подтверждения отправлен на номер<br/>+7 960 *****01</li> <li>Код подтверждения</li> </ul> |    |        |      |                  |   |
|       |                  |                             |                            | Отправить повторно через     00:54      Не могу полттераниъ вида                                                                                           |    |        |      |                  |   |
|       |                  |                             |                            |                                                                                                    |    |        |      |                  |   |
| + - • | https://www.gosu | uslugi.ru/help/faq/hogin/36 | 3536                       |                                                                                                    |    | (n. 4- | DV/C | 12:45            |   |

Входим ка физическое лицо

| 🔐 🕘 🕥 🧕 фгис лк кабинет лесопол: 🚼 ФГИС ЛК ЛКЛ 🛛 🕂 |                                                                                                    | [] = _ ø ×                                                                                                    |
|----------------------------------------------------|----------------------------------------------------------------------------------------------------|----------------------------------------------------------------------------------------------------|
| · · · · · · · · · · · · · · · · · · ·              | ФГИС ЛК ЛКЛ                                                                                                    | n :   🍣 🔞 🖌                                                                                                    |
|                                                    | ФГИС ЛК ЛКЛ                                                                                                    | <ul> <li>→ → →</li> <li>→ →</li> <li>→</li> <li>→</li> <li>→ →</li> <li>→ →</li></ul> |
|                                                    | Былги<br>Для обращений в службу поддержи<br>через электронную понту (gisik@rosieshoz.gov.ru<br>по номеру теледона 8 (600) 302-13-46<br>ПЕРЕХОД К ПУЕЛИЧНОЙ ЛЕСНОЙ КАРТЕ<br>₩₩₩₩<br>₩₩₩<br>₩₩<br>₩₩<br>₩₩<br>₩₩<br>₩₩<br>₩₩<br>₩₩ |                                                                                                    |
|                                                    |                                                                                                    | 05.05.2025                                                                                                    |

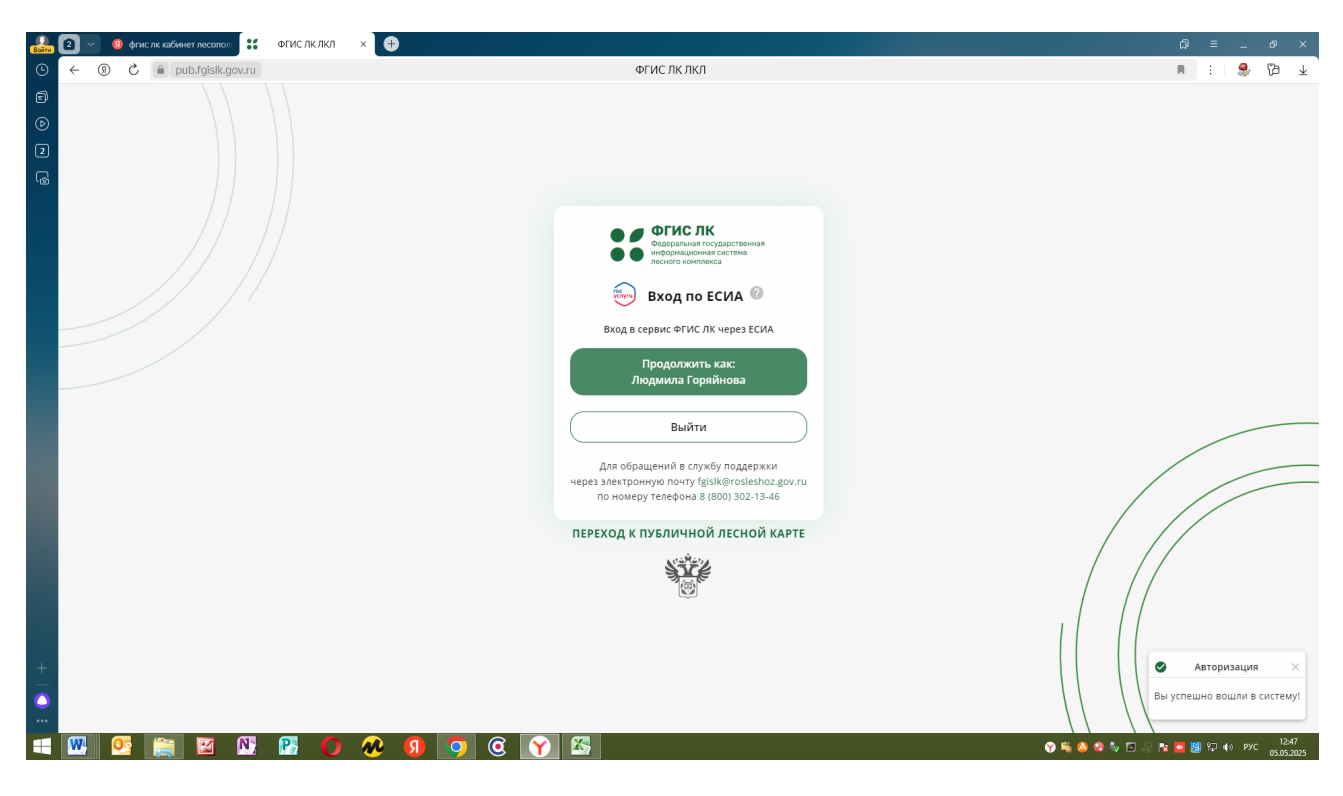

Попадаете в свой личный кабинет

| Войти   | 2 ~                     | 60 00                                                   | ислк кабинет лесопол:                                     | ФГИС ЛК ЛКЛ 🛛 🕂                                |                                   |                                             |                             |                  |                |                             | ଯ ≡ _ ୫ ×                           |
|---------|-------------------------|---------------------------------------------------------|-----------------------------------------------------------|------------------------------------------------|-----------------------------------|---------------------------------------------|-----------------------------|------------------|----------------|-----------------------------|-------------------------------------|
| 0       | $\leftarrow$            | 9 C                                                     | a pub.fgislk.gov.ru                                       |                                                |                                   | ФГИС ЛК                                     | лкл                         |                  |                |                             | n :   🤧 🏷 🛧                         |
| e<br>() | ::                      | ФГИСЛ<br>Фадеральная г<br>информацион-<br>лесного компл | К<br>осударственная<br>ная система<br>екса                |                                                |                                   |                                             |                             |                  |                |                             | Оряйнова Людмила                    |
| 2       |                         |                                                         |                                                           |                                                |                                   |                                             |                             |                  |                |                             |                                     |
|         |                         |                                                         |                                                           | Добрый день, Лю                                | дмила                             | Владимиров                                  | на!                         |                  |                |                             |                                     |
|         |                         |                                                         |                                                           | Государственные услуг<br>сервисы               | ии                                | Предоставлени<br>ГЛР                        | ие сведений из              | Мои<br>объек     | ты             | Документы<br>ГЛР            |                                     |
|         | STATE OF STATE OF STATE |                                                         |                                                           |                                                |                                   | 6                                           |                             |                  |                |                             |                                     |
|         |                         |                                                         |                                                           | Уведомления                                    | Учет д<br>проду<br>перер<br>сдело | ревесины,<br>кции её<br>аботки и<br>< с ней | Публичная лео<br>карта      | сная             | Обще,<br>инфор | доступная<br>омация о лесах |                                     |
|         | (( <u>)</u> ))          |                                                         |                                                           | 0EE                                            |                                   | S7                                          |                             |                  |                |                             |                                     |
| +   🗿 ። | https://p               | Φe,<br>ub.fgislk.go                                     | церальное агентство ле<br>vru/kl/#/cabinet/extraction-gir | сного хозяйства: <b>rosleshoz.gov.ru</b> Адрен | электронной                       | 10чты для обращения в техн                  | ническую поддержку: fgisik( | @rosleshoz.gov.r | u              |                             |                                     |
|         | W                       | 0                                                       | 📋 🖬 📐                                                     | 🛛 🔁 🚺 🧿                                        | <b>@</b> Y                        |                                             |                             |                  |                | 😯 🎭 🥸 💀 💱                   | 🖻 🗟 📴 📴 💭 🌒 рус 12:48<br>05:05:2025 |

Нажимаем на вкладку Государственные услуги и сервисы

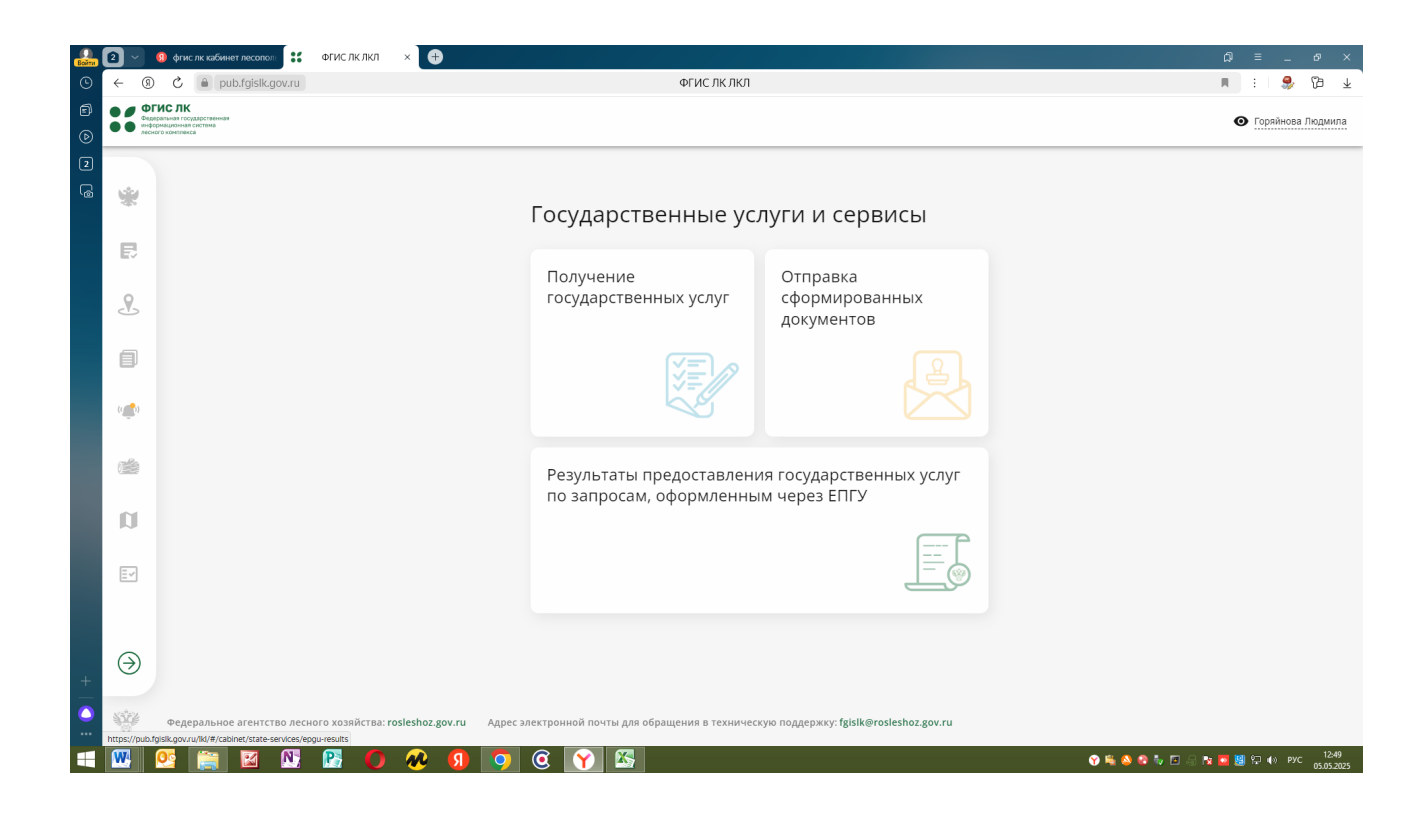

| <b>2</b> 0 | ~] 🧕                                 | 📵 фласлак кабинет посолого 👯 ФГИСЛКЛКЛ 🗙 🕂                                                                                                    | ດີ = _ ອ ×                            |
|------------|--------------------------------------|----------------------------------------------------------------------------------------------------|---------------------------------------|
| ~          | 9                                    | D С 🗎 pub.fgislk.gov.ru ФГИСЛКЛКЛ                                                                                                    | 🖬 :   💝 🖓 🛧                           |
|            | С ФГИ<br>Фадера<br>информ<br>лесного | FINC R.K provide and transmission of the second second sec | • Горяйнова Людмила                   |
| 2          |                                      | Государственные услуги и сервисы 🚿 Получение государственных услуг                                                                                                    |                                       |
| 3          | *                                    | Получение государственных услуг                                                                                                    |                                       |
|            | Ð                                    | Идентификатор документа СС Фильтры Новый документ                                                                                                    |                                       |
| <          | 2                                    |                                                                                                    |                                       |
| 1          | 9                                    | Идентификатор документа Номер документа Дата отправки<br>(московское время) (московское время) (московское время)                                                                                                    | (я) Статус                            |
| (1         |                                      |                                                                                                    |                                       |
|            | Ŧ.                                   |                                                                                                    |                                       |
| 6          | <b>1</b>                             |                                                                                                    |                                       |
| Ι.         | ~                                    | Нет строк                                                                                                    |                                       |
| Ľ          |                                      |                                                                                                    |                                       |
| [          | Ē                                    |                                                                                                    |                                       |
|            |                                      |                                                                                                    |                                       |
|            | _                                    |                                                                                                    |                                       |
|            | ∢                                    |                                                                                                    |                                       |
|            | Ś€ĕ                                  | Фелеральцие агециттво легиото улуайства: roclechoz gov ri 🔰 Аллес электопциой полты лла облашения в техническую поллелику: fokik@roclechoz gov ri                                                                                                    |                                       |
| •          | 8°<br>71 (                           |                                                                                                    | <b>1250</b>                           |
| - 2        |                                      |                                                                                                    | V 🐜 🖄 🐨 🐨 🗁 🛄 🤧 🔯 🦉 🖓 👘 PPC 05.052025 |

Новый документ!

Вкладка о правоустанавливающем документе

| Войти   | <b>9</b> ~ ) | 🔞 фгис лк кабинет лесопов 🚼 🖞 ФГИС ЛК ЛКЛ 🛛 🗴 👫 ФГИС ЛК модуль Тублич.   🔞 Как подать заявление на 🖡 💽 Видеоинструкция ФГИС   🕀         | × م_ = ۵                                |
|---------|--------------|----------------------------------------------------------------------------------------------------|-----------------------------------------|
| ٩       | ← @          | С 🔒 pub.fgislk.gov.ru ФГИС ЛК ЛКЛ                                                                                                    | n :   🍣 🖓 🛧                             |
| e<br>() |              | CHC.RK Constant strategictures                                                                                                    | Формирование и отправка документов 🛛 📀  |
| 5       |              | Государственные услуги и сервисы > Получение государственных услуг                                                                      | Об использовании лесов 📀                |
| 6       | *            | Получение государственных услуг                                                                                                    | О мероприятиях по сохранению лесов 📀    |
|         | R            | Идентификатор документа Странатор Новый документ                                                                                        | О правоустанавливающем документе 🕓      |
|         | L            |                                                                                                    | Обращения в части земельных отношений 📀 |
|         |              | Идентификатор документа Номер документа Дата создания<br>(московское в                                                                  | Сервисы 🕑                               |
|         | ( <b>)</b>   |                                                                                                    | Работа с инвестиционными проектами 📀    |
|         |              |                                                                                                    |                                         |
|         |              |                                                                                                    |                                         |
|         | IJ           | nei cipox                                                                                                    |                                         |
|         |              |                                                                                                    |                                         |
|         |              |                                                                                                    |                                         |
|         |              |                                                                                                    |                                         |
| +       | ( )          |                                                                                                    |                                         |
|         |              | Федеральное агентство лесного хозяйства: rosleshoz.sov.ru Адрес электронной почты для обращения в техническию поддержки: fxisik@roslesh |                                         |
|         |              |                                                                                                    |                                         |
|         |              |                                                                                                    | 🍸 🐜 🐼 😺 🧤 🗈 🗟 🔯 😡 😫 🖓 🕬 PYC 05.05.2025  |

Заявление о заключении договора – купли продажи для собственных нужд граждан

| Войти      | 0 × (          | 🕽 фгис пк кабинет лесопол 🔣 ФГИС ЛК ЛКЛ 🛛 🗴 🎇 ФГИС ЛК модуль Тублич   🔞 Как подать заявление на ,   💽 Видеоинструкция ФГИС /   🕂         | Q = _ & ×                                                                                       |
|------------|----------------|----------------------------------------------------------------------------------------------------|-------------------------------------------------------------------------------------------------|
| 0          | ← ⑨            | С 🔒 pub.fgisik.gov.ru ФГИСЛКЛКЛ                                                                                                    | n : S 🕼 🛧                                                                                       |
| 6<br>()    |                | IC OK                                                                                                    | Формирование и отправка документов 💿                                                            |
| 5          |                | Государственные услуги и сервисы > Получение государственных услуг                                                                       | Об использовании лесов 📀                                                                        |
| ß          | *              | Получение государственных услуг                                                                                                    | О мероприятиях по сохранению лесов 📀                                                            |
|            | R              | Идентификатор документа 🗧 😤 Фильтры Новый документ                                                                                       | О правоустанавливающем документе 🕟                                                              |
|            | 2              |                                                                                                    | Заявление о предоставлении лесных участков в безвозмездное<br>пользование                       |
|            |                | Идентификатор документа   Номер документа   Дата документа   Тип документа   Дата создания<br>(московское в                              | Заявление о предоставлении лесных участков в аренду без проведения торгов                       |
|            |                |                                                                                                    | Заявление о заключении соглашения по установлению сервитута<br>в отношении лесного участка      |
|            | (()            |                                                                                                    | Заявление о заключении договора купли-продажи лесных<br>насаждений для собственных нужд граждан |
|            |                | Нет строк                                                                                                    | Обращения в части земельных отношений 📀                                                         |
|            | Ø              |                                                                                                    | Сервисы                                                                                         |
|            |                |                                                                                                    | Работа с инвестиционными проектами 📀                                                            |
|            |                |                                                                                                    |                                                                                                 |
|            | $\overline{}$  |                                                                                                    |                                                                                                 |
| +          |                |                                                                                                    |                                                                                                 |
| <u>···</u> | https://pub.fo | Федеральное агентство лесного хозяйства: rosleshoz.gov.ru Адрес алектронной почты для обращения в техническую поддержку: fgislk@roslesh: |                                                                                                 |
|            | <b>W</b>       | 2 😭 🔯 🕅 🕅 🕢 🕢 g 💿 🧿 🏹 🖾                                                                                                    | 🕎 🛸 🔕 🎓 🧤 🖸 🎧 🔭 📴 🗐 🖓 🕪 рус 1422<br>05.052.025                                                  |

Формируем Заявление

| Войти | a) 🗸 🙆                                 | фгис лк кабинет лесопол:                    | 1С ЛК ЛКЛ 🛛 🗙 👯 ФГИС ЛК модуль "Публич   🧿 Как по | одать заявление на, 📔 🕑 Видеоинструкция ФГИС I 📔 🕀 |                                       | × ہے _ ⊈                                                                                  |
|-------|----------------------------------------|---------------------------------------------|---------------------------------------------------|----------------------------------------------------|---------------------------------------|-------------------------------------------------------------------------------------------|
| •     | (€ →                                   | C 🔒 pub.fgislk.gov.ru                       |                                                   | ФГИС ЛК ЛКЛ                                        |                                       | i 💝 🖓 🛧                                                                                   |
| 6     | Садерально<br>информаци<br>лесного кон | ни годарствения<br>зания система<br>эннияса |                                                   |                                                    |                                       | Соряйнова Людмила                                                                         |
| 6     | *                                      |                                             | Формирование заявл<br>продажи лесных наса         | ения о заключении до<br>ждений для собственн       | оговора купли-<br>ных нужд граждан    |                                                                                           |
|       | B                                      |                                             | Шаг 1 из 3                                        |                                                    |                                       |                                                                                           |
|       | 2                                      |                                             | Информация о лесопользователе                     |                                                    |                                       |                                                                                           |
|       | a                                      |                                             | Физическое лицо РФ                                |                                                    |                                       |                                                                                           |
|       |                                        |                                             | Фамилия                                           | Имя                                                | Отчество (при наличии)                |                                                                                           |
|       | ()                                     |                                             | Горяйнова                                         | Людмила                                            | Владимировна                          |                                                                                           |
|       | 7 <b>4</b> 4                           |                                             | Дата рождения                                     | Место рождения                                     | снилс                                 |                                                                                           |
|       |                                        |                                             | 28.11.1982                                        | гор. Заринск Алтайского края                       | 07134082634                           |                                                                                           |
|       | (J)                                    |                                             | ИНН                                               | Адрес электронной почты                            | Телефон                               |                                                                                           |
|       |                                        |                                             | 220502895219                                      | luda2812@mail.ru                                   | +7 960 948-60-01                      |                                                                                           |
|       | EY                                     |                                             | Документ, удостоверяющий личность 🚯 З.            | аполнить реквизиты из «Мои документы»              |                                       |                                                                                           |
|       |                                        |                                             | Тип документа, удостоверяющего личнос             | Серия документа                                    | Номер документа                       |                                                                                           |
|       | $\overline{}$                          |                                             | •                                                 |                                                    |                                       |                                                                                           |
| +     | -                                      |                                             | Наименование органа, выдавшего докум              | Дата выдачи                                        | Код подразделения органа, выдавшего д | Буфер обмена (24 из 24)<br>Объест не добаллен в суфер-<br>укалите объекты для усветниения |
|       | <b>W</b> ()                            | s 📻 🔽 💦 📭                                   |                                                   |                                                    | <b>_</b>                              |                                                                                           |
|       | i 🔁 🛛 🔁                                |                                             |                                                   |                                                    |                                       | 05.05.2025                                                                                |

Выбираем субъект, лесничество, орган гос. власти Министерство природных ресурсов и экологии Алтайского края, Цель заготовки,

| Войти   | <b>9</b> ~ | 😟 фгис лк кабинет лесопол:                                                    | ФГИСЛКЛКЛ 🗴 👯 ФГИСЛК модуль "Тублиг   🔕 Как подать заявление на / 🜔 Видеоинструкция ФГИС / 🕂                                            | ຝ = _ & ×                                |
|---------|------------|-------------------------------------------------------------------------------|----------------------------------------------------------------------------------------------------|------------------------------------------|
| 0       | ← ઊ        | ) 🖒 🔒 pub.fgislk.gov.ru                                                       | ФГИС ЛК ЛКЛ                                                                                                    | 🔳 :   🍣 🎦 🛧                              |
| 6<br>() |            | ГИССЛК<br>реральная госудроственная<br>рермационная сиотема<br>ного комплякса |                                                                                                    | • Горяйнова Людмила                      |
| 6       | *          |                                                                               | Документ подаётся уполномоченным лицом     Ланные заявления                                                                             |                                          |
|         | Ð          |                                                                               | Сведения о местоположении<br>Субъект РФ                                                                                                 |                                          |
|         | 2          |                                                                               | Алтайский край 👻                                                                                                    |                                          |
|         | ١          |                                                                               | Категория земель         Лесничество         Участковое лесничество           Земли лесного фонда         •         Тягунское         • |                                          |
|         | (()        |                                                                               | Иные сведения о местоположении                                                                                                    |                                          |
|         | <b>1</b>   |                                                                               | Орган государственной власти, в который направляется заявление                                                                          |                                          |
|         | <b>D</b>   |                                                                               | Министерство природных ресурсов и экологии Алтайского края Х 👻                                                                          |                                          |
|         | <u> </u>   |                                                                               | Цель заготовки древесины                                                                                                    |                                          |
|         | $\ni$      |                                                                               | Характеристики насаждений 🕒 Добавить запись                                                                                             |                                          |
| +       | -          |                                                                               | Порода Объем заготавливаемой хозяиство Категория технической<br>древесины, куб.м. годности                                              |                                          |
|         | <b>W</b>   | 😢 🚞 🗹 🕅                                                                       |                                                                                                    | ) Խ 🗈 🔗 隆 🧧 💹 🖓 🅪 рус 14-25<br>05.052025 |

Характеристики насаждений, объем древесины

| Войти  |                                                        | СЛКЛКЛ × 🤐 ФГИСЛК модуль Публич 🛛 🔞 Как по                             | дать заявление на ,   🕑 Видесинструкция ФГИС   😑 | × ده _ ≡ لې                                         |
|--------|--------------------------------------------------------|------------------------------------------------------------------------|--------------------------------------------------|-----------------------------------------------------|
| ©      | ← ⑧ Č 🌢 pub.fgislk.gov.ru                              |                                                                        | ФГИС ЛК ЛКЛ                                      | 🔳 : 😒 🛱 🛓                                           |
| 6<br>0 | ФСИССАК<br>Формальные составляется<br>неского комплика |                                                                        |                                                  | • Горяйнова Людмила                                 |
| 5      | ŵ                                                      | Земли лесного фонда                                                    | Тягунское                                        | •                                                   |
|        | Đ                                                      | Иные сведения о местоположении                                         |                                                  |                                                     |
|        | £                                                      | Орган государственной власти, в который н<br>Характеристика насаждений | аправляется заявление                            |                                                     |
|        |                                                        | Порода                                                                 | Объем заготавливаемой древесины, куб.м.<br>15    |                                                     |
|        | *                                                      | Хозяйство                                                              | <br>Категория технической годности               |                                                     |
|        |                                                        | Хвойное 👻                                                              | Деловые ×                                        | •                                                   |
|        | a                                                      | Отмена                                                                 | Добави                                           |                                                     |
|        |                                                        |                                                                        |                                                  |                                                     |
|        |                                                        | Всего записей: 0                                                       | строк на странице: 10 0-0 из 0 <                 |                                                     |
| +      | $\ominus$                                              | Даю согласие на обработку персональн                                   | ых данных                                        |                                                     |
|        | 🚾 🙋 🚞 🖾 🕅                                              | 0 🔗 🛽 🧿 🔇 🝸                                                            | <b>S</b>                                         | 😚 🛸 🔕 😨 🦆 🖾 💮 🎠 🚾 🦉 🛱 🖓 н() рус 14:29<br>05.05:2025 |

После заполнения все данных нажимаем кнопку далее и сформировать документ

| 🔒 🖸 🕥       | 9 фгислк кабинет лесопол: 66 4                                                      | FИС ЛК ЛКЛ 🛛 🗙 🥳 ФГИС ЛК модуль 'Публич   🔞 Как подать заявление на   💽 Видесинструкция ФГИС/    🕂                 | ດ = _ ơ ×                       |
|-------------|-------------------------------------------------------------------------------------|----------------------------------------------------------------------------------------------------|---------------------------------|
| ⊙ ← (       | ) 🖒 🔒 pub.fgislk.gov.ru                                                             | ФГИС ЛК ЛКЛ                                                                                                    | 🖬 :   💝 🕼 🛧                     |
|             | ФГРИСЛК<br>Радоратыния государственная<br>нформационная система<br>всного конплекса |                                                                                                    | • Горяйнова Людмила             |
| ¥ ۵         |                                                                                     | Отправка заявления о заключении договора купли-продажи лесных насаждений для собственных нужд граждан              |                                 |
| Ð           |                                                                                     | Шаг 3 из 3                                                                                                    |                                 |
| £           |                                                                                     | Сформированные документы                                                                                           |                                 |
| 0           |                                                                                     | א א א א א א א א א א א א א א א א א א א                                                                              |                                 |
|             |                                                                                     | La Xmi nonasaeworo novvweura - statement ymi - Файл +                                                              |                                 |
| (()         |                                                                                     |                                                                                                    |                                 |
| 1<br>1<br>1 |                                                                                     | На главную Подписать и отправить                                                                                   |                                 |
|             |                                                                                     |                                                                                                    |                                 |
|             |                                                                                     |                                                                                                    |                                 |
| +           |                                                                                     |                                                                                                    |                                 |
| <u>.</u>    | Федеральное агентство лесного                                                       | хозяйства: rosleshoz.gov.ru Адрес электронной почты для обращения в техническую поддержку: fgislk@rosleshoz.gov.ru |                                 |
|             | 🥂 😭 🔯                                                                               | o 🔊 🤉 🔊 🗿 🖓 🖾                                                                                                    | 📸 🔕 😨 🍬 🗉 🗐 🎠 🚾 🦉 🖗 🖗 PYC 14:32 |
|             |                                                                                     |                                                                                                    | 03032023                        |

Обязательно приложить скан или фото распоряжения!!

| Войти      | <b>9</b> ~      | 9 фгислк кабинет лесопол:                                             | ФГИС ЛК ЛКЛ              | × 👬 ФГИС ЛК модул                | њ 'Публич   🔇 Как подать за: | зявление на 📋 🕨 Видеоинстр  | укция ФГИС   🕘            |                               | ດ⊽ = _ ຍ ×                                   |
|------------|-----------------|-----------------------------------------------------------------------|--------------------------|----------------------------------|------------------------------|-----------------------------|---------------------------|-------------------------------|----------------------------------------------|
| ٩          | ← ③             | 👌 🔒 pub.fgislk.gov.ru                                                 |                          |                                  |                              | ФГИС ЛК ЛКЛ                 |                           |                               | 🖬 : 😂 ն 🛧                                    |
| 6<br>()    |                 | ИСЛК<br>ральная государственная<br>риационная система<br>го контликса |                          |                                  |                              |                             |                           |                               | • Горяйнова Людмила                          |
| 9          | *               |                                                                       | Фо<br>Про<br>Шаг :       | рмирован<br>одажи лесі<br>2 из 3 | ие заявлен<br>ных насажд     | ия о заключ<br>цений для со | чении догов<br>обственных | зора купли-<br>к нужд граждан |                                              |
|            | 2               |                                                                       | Загру                    | /зка вложений                    |                              |                             | 🕂 Загрузить               | 🕀 Выбрать из «Мои документы   | »                                            |
|            | ٨               |                                                                       | Тип вл                   | тожения                          | Файл                         |                             | Подпись                   |                               |                                              |
|            | (r <b>ef</b> t) |                                                                       |                          |                                  |                              |                             |                           |                               |                                              |
|            |                 |                                                                       |                          |                                  |                              | Нет данных                  |                           |                               |                                              |
|            | D               |                                                                       |                          |                                  |                              |                             |                           |                               |                                              |
|            |                 |                                                                       | Bcero                    | ) записей: 0                     |                              |                             | СТРОК Н                   | на странице: 10 0-0 из 0 <    | ,<br>,                                       |
| +          |                 |                                                                       | Has                      | ад                               |                              |                             |                           | Сформировать документ         |                                              |
| <u>···</u> | Sig-            | Федеральное агентство лесн                                            | ого хозяйства: <b>го</b> | sleshoz.gov.ru Адр               | ес электронной почты дл      | ля обращения в техничес     | кую поддержку: fgislk@ros | sleshoz.gov.ru                |                                              |
|            | <b>W</b>        | 💁 📔 🖬 🚺                                                               | <b>N</b>                 | 🐼 🗕 🤦                            | 0 🍸 🍒                        |                             |                           |                               | 😚 🛸 🤮 Խ 🖾 👵 🎠 🙆 🦉 🖓 🕪 Рус 14:30<br>05.052025 |

#### Подписать и отправить

| Войти      | <b>0</b> ~ | 9 фгислк кабинет лесопол:                                                | ГИСЛКЛКЛ × 🧗 ФГИСЛК модуль "Тубли»   🧕 Как подать заявление на   🕑 Видроинструкция ФГИС   🕀                                       | ລ = _ ơ ×                                   |
|------------|------------|--------------------------------------------------------------------------|----------------------------------------------------------------------------------------------------|---------------------------------------------|
| ٩          | ← ⑨        | C Dub.fgislk.gov.ru                                                      | ФГИС ЛК ЛКЛ                                                                                                    | n : 1 🍣 🔞 🛨                                 |
| 6<br>()    |            | РИСЛК<br>ратычая государственная<br>ривционная система<br>ого конеплакса |                                                                                                    | Соряйнова Людмила                           |
| 6          | *          |                                                                          | Отправка заявления о заключении договора купли-продажи<br>лесных насаждений для собственных нужд граждан<br><sup>шаг з из з</sup> |                                             |
|            | 2          |                                                                          | Сформированные документы                                                                                                    |                                             |
|            | Ø          |                                                                          | Цэ Визуализация документа - statement.pdf Файл 🛓 🖨                                                                                |                                             |
|            | ()         |                                                                          | цэ xmi подаваемого документа-statement.xmi Фаил ⊻                                                                                 |                                             |
|            |            |                                                                          | На главную Подлисать и отправить                                                                                                  |                                             |
|            | D)         |                                                                          |                                                                                                    |                                             |
|            |            |                                                                          |                                                                                                    |                                             |
| +          | ightarrow  |                                                                          |                                                                                                    |                                             |
| <u>···</u> |            | Федеральное агентство лесного                                            | хозяйства: rosleshoz.gov.ru Адрес электронной почты для обращения в техническую поддержку: fgislk@rosleshoz.gov.ru                |                                             |
|            | <b>W</b>   | 💁 🔛 🔛 I                                                                  | 🖹 🚺 🔣 🚺 💭 🕲 🍸 🔛 🛛 🔿 🕷 🖉                                                                                                    | k 😨 🦣 📧 🗐 🗽 📴 🧱 🐑 🕪 рус 14:45<br>05.05.2025 |

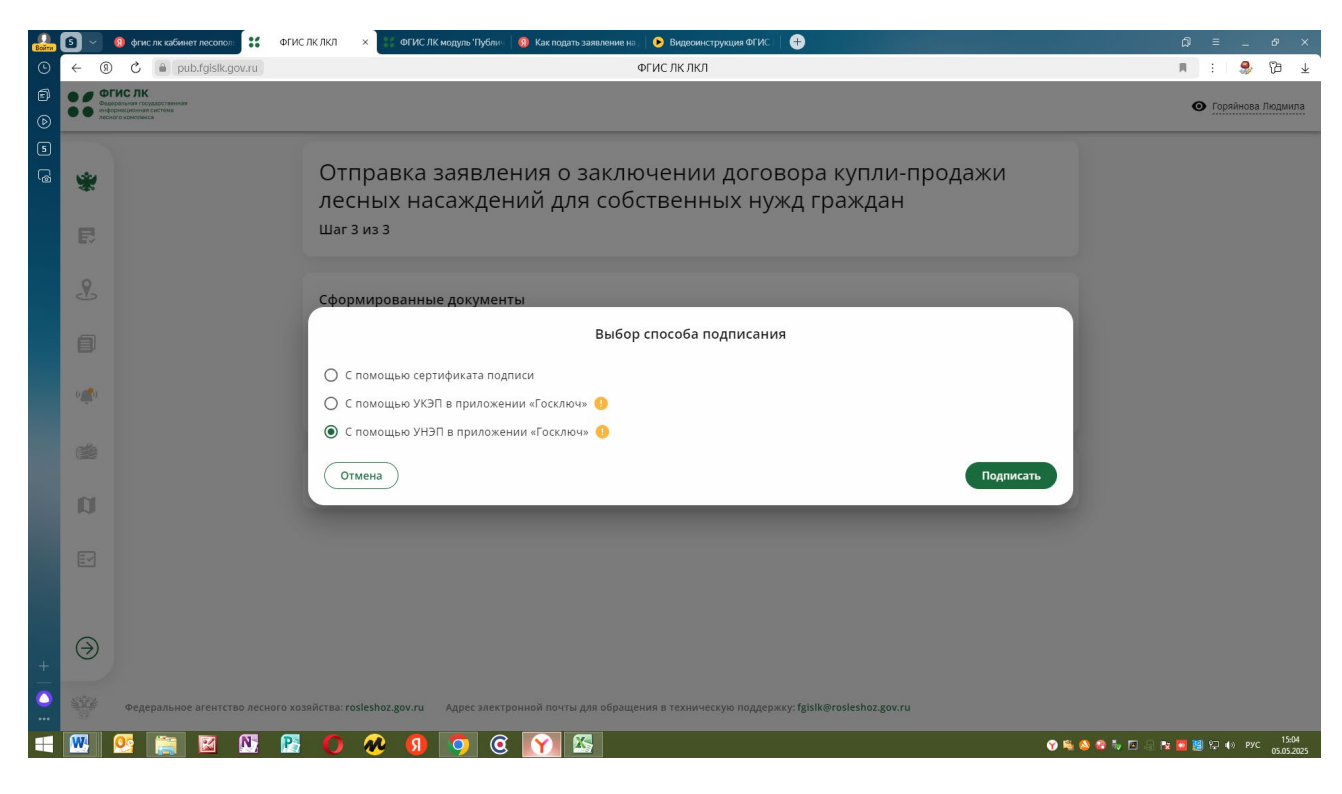

На телефон приходит уведомление, заходим в в гос ключ.

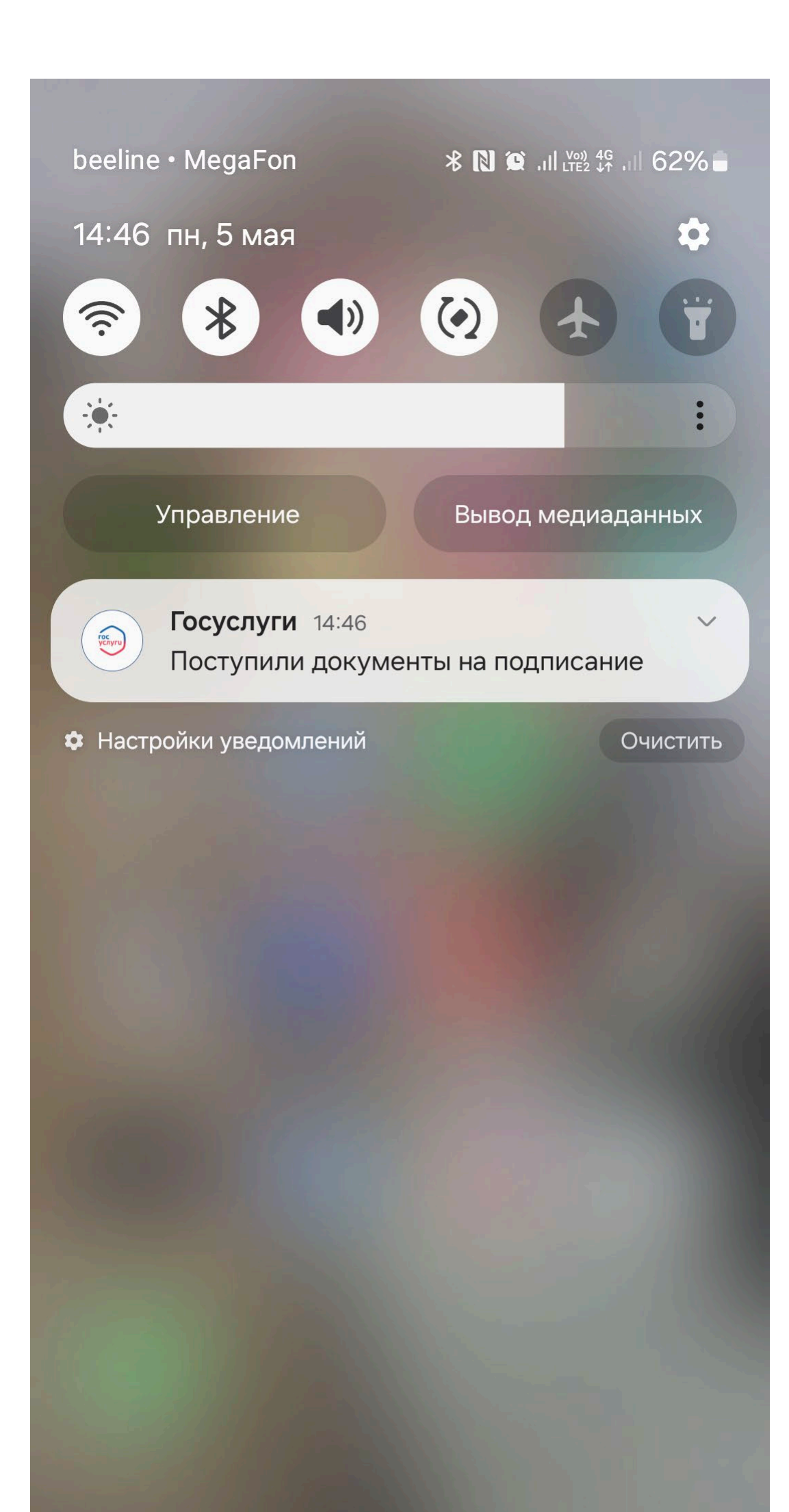

### Закрыть

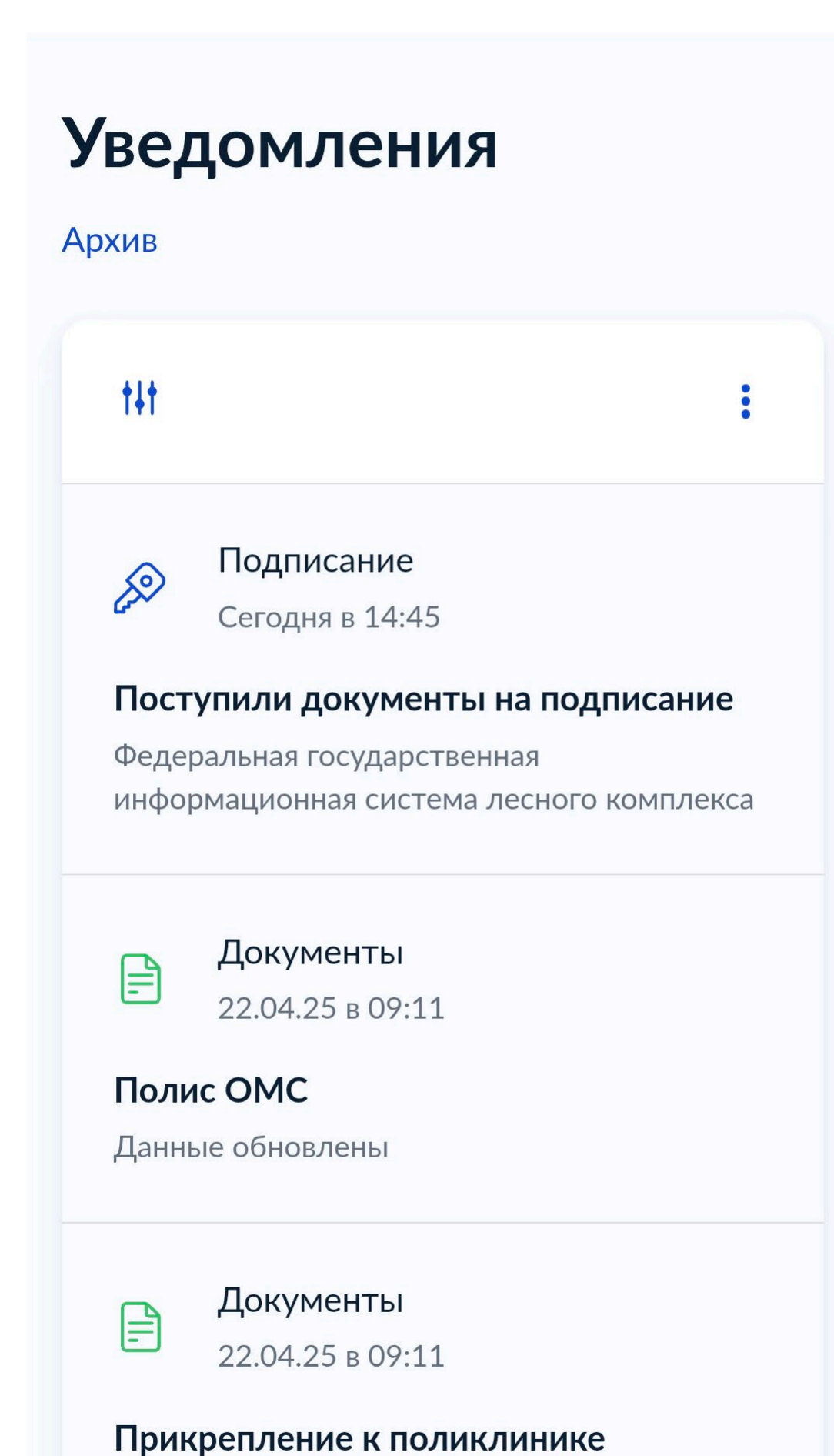

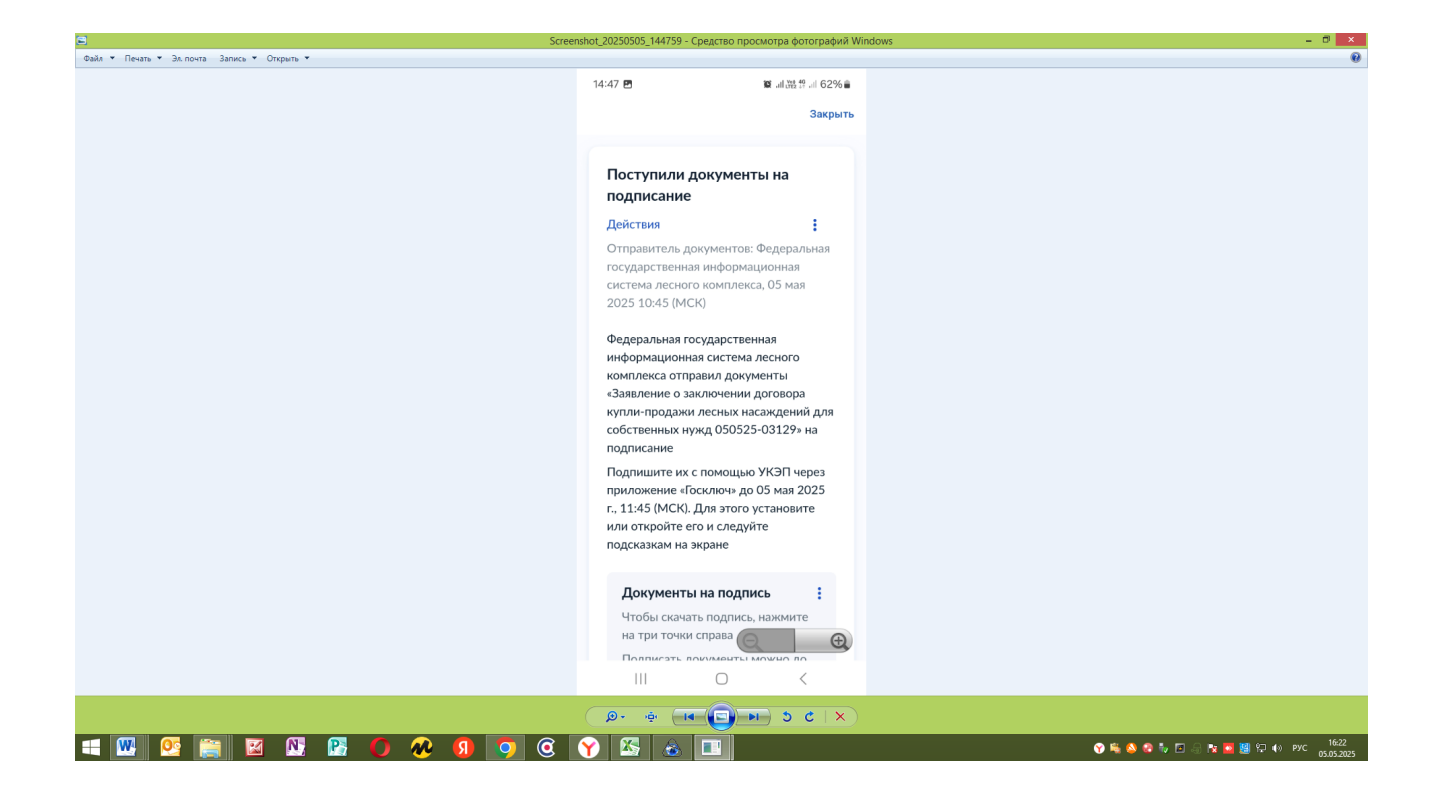

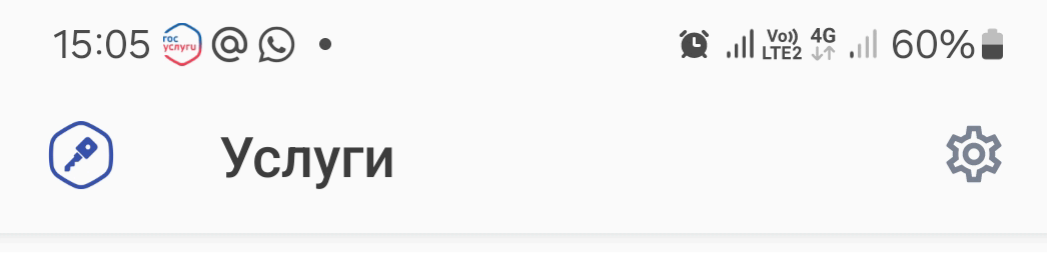

Рослесхоз >

Подписание документов

Ожидание подписания документов

## Госключ >

Получите сертификат УКЭП

Ожидание идентификации пользователя

# ← Документы

### statement.xml.xml

<?xml version="1.0" encoding="UTF-8" standalone="yes"?> <dkpForestStatement xmlns="http://rosleshoz.gov.ru/fgis -lk/dkpForestStatement/types/1.4 .0" xmlns:ns5="http://rosleshoz.gov.ru /fgis-lk/common/attachment/types /2.1.0" xmlns:ns2="http://rosleshoz.gov.ru /fgis-lk/common/complex/types/2 .1.0" xmlns:ns4="http://rosleshoz.gov.ru /fgis-lk/common /documentPackageTypes/types/2.2 .2" xmlns:ns3="http://rosleshoz.gov.ru /fgis-lk/common/document/types/2 .2.2">...

### СКАЧАТЬ ДОКУМЕНТ

Подтверждаю ознакомление с документами и соглашаюсь <u>с</u> правилами использования УНЭП ФЛ

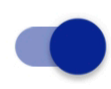

Документы будут подписаны УНЭП ФЛ

ПОДПИСАТЬ

### ОТКАЗАТЬСЯ ОТ ПОДПИСАНИЯ

Подписываем документ, в личном кабинете ФГИС ЛК обновиться запись, (Отправлено в ведомство), информация о рассмотрении вашего заявления также будет обновляться в личном кабинете ФГИС ЛК, а также на вашей электронной почте зарегистрированной в личном кабинете гос. услуг.

| Войти          | 9 ~ I                                                          | 9 фгислк кабинет лесопол: 66 ФГІ                                   | ислклкл × 👫 огис.           | ПК модуль 'Публич   🤢 Как подать заявл | ение на 📋 🕑 Видеоинструкция ФГИ                                                               | :   <b>+</b>                        |                                     | ۵                     | ≡ _ & ×                       |  |  |  |
|----------------|----------------------------------------------------------------|--------------------------------------------------------------------|-----------------------------|----------------------------------------|-----------------------------------------------------------------------------------------------|-------------------------------------|-------------------------------------|-----------------------|-------------------------------|--|--|--|
| •              | ← ⑨                                                            | C 🔒 pub.fgislk.gov.ru                                              |                             |                                        | ФГИС ЛК ЛКЛ                                                                                   |                                     |                                     | я                     | : 😂 ն 🗡                       |  |  |  |
| 6)<br>()       | OFICE.RK     Expension regularization     medicinal activation |                                                                    |                             |                                        |                                                                                               |                                     |                                     |                       | • Горяйнова Людмила           |  |  |  |
| 5              |                                                                | Государственные услуги и сервисы > Получение государственных услуг |                             |                                        |                                                                                               |                                     |                                     |                       |                               |  |  |  |
| 6              | *                                                              | Получение государственных услуг                                    |                             |                                        |                                                                                               |                                     |                                     |                       |                               |  |  |  |
|                | Ē                                                              | Идентификатор докумен                                              | та                          | Фильтры Новы                           | й документ                                                                                    |                                     |                                     |                       |                               |  |  |  |
|                | ł                                                              | Идентификатор документа                                            | Номер документа             | Дата документа                         | Тип документа                                                                                 | Дата создания<br>(московское время) | Дата отправки<br>(московское время) | Статус                |                               |  |  |  |
|                | ()<br>()                                                       | 050525-03129                                                       |                             |                                        | Заявление о заключении<br>договора купли-продажи<br>лесных насаждений для<br>собственных нужд | 05.05.2025 10:30                    | 05.05.2025 11:06                    | Отправлен в ведомство |                               |  |  |  |
|                |                                                                |                                                                    |                             |                                        |                                                                                               |                                     |                                     |                       |                               |  |  |  |
|                | <b>D</b>                                                       |                                                                    |                             |                                        |                                                                                               |                                     |                                     |                       |                               |  |  |  |
|                | Ĩ                                                              |                                                                    |                             |                                        |                                                                                               |                                     |                                     |                       |                               |  |  |  |
| +              | ightarrow                                                      |                                                                    |                             |                                        |                                                                                               |                                     |                                     |                       | < >                           |  |  |  |
| <b>O</b><br>   |                                                                | Федеральное агентство лесного х                                    | козяйства: rosleshoz.gov.ru | Адрес электронной почты для о          | бращения в техническую подде                                                                  | ржку: fgislk@rosleshoz.gov.ru<br>   |                                     |                       |                               |  |  |  |
| $\blacksquare$ | <b>W</b>                                                       | 🤨 🚞 🖾 🔃 🖻                                                          | 1 🚺 🐼 🚺                     | 🧿 🧿 🍸 🖾                                |                                                                                               |                                     |                                     | 😵 ቘ 🧶 🧟 🍬 🖬 🕼 🔯 🦉     | የ⊒ €) РУС 15:07<br>05.05.2025 |  |  |  |